## 大岡山公認サークル各種申請マニュアル

各種申請の詳細は「課外活動ハンドブック」をご覧ください。

## ★申請方法

| 1. Science Tokyo ポータルにログインします                                                                                                |
|----------------------------------------------------------------------------------------------------|
|                                                                                                    |
|                                                                                                    |
| 2. ポータルから「楽々Workflow II」をクリックします                                                                                             |
|                                                                                                    |
|                                                                                                    |
| 来示 Workflowll                                                                                                    |
| 1755_楽々Workflow II                                                                                                    |
|                                                                                                    |
| 3. 作成を選択します                                                                                                    |
| 承認待ち 回付予定 作成                                                                                                    |
| ● 承認する                                                                                                    |
| ● 承認待ち     ●目 差戻し     ■ 回付予定                                                                                                 |
| 自請する                                                                                                    |
|                                                                                                    |
|                                                                                                    |
| <b>♀</b> 探す                                                                                                    |
| Q 検索                                                                                                    < |
|                                                                                                    |

| 4. 申請するフォルダを                              | 選択します                              | -                                          |           |             |          |          |  |  |
|-------------------------------------------|------------------------------------|--------------------------------------------|-----------|-------------|----------|----------|--|--|
| - 三大岡山サークル                                | 申請                                 |                                            | ・学外餌      | 风活動居        |          |          |  |  |
| ▶ 大岡山学外課外活動届                              |                                    | ・部室時間外・休日使用許可願                             |           |             |          |          |  |  |
| ■ 大岡山部室時間外・休日                             |                                    | ・学外者入構・学内施設使用許可願                           |           |             |          |          |  |  |
| ▶ 大岡山学外者2                                 | 、構・学内                              |                                            | ・課外活      | 動施設使用『      | 申請       |          |  |  |
| ▶★大岡山課外活動                                 | 加施設予約                              |                                            | ・サーク      | ル立看板設置      | 置許可願     |          |  |  |
| ■ ★ 大岡山サークル                               | レ立看板設                              |                                            |           |             |          |          |  |  |
| ┃                                         | -クルー覧                              |                                            |           |             |          |          |  |  |
|                                           |                                    |                                            |           |             |          |          |  |  |
| 5.申請内容を入力しま                               | す                                  |                                            |           |             |          |          |  |  |
| ◆ 文書番号                                    | 2023- 🗸 💥                          | 自動採番※                                      |           |             |          |          |  |  |
| ◆ 所属                                      | <br>工学院 機械系                        | 機械コース 🗸                                    | )         |             |          |          |  |  |
| *課外活動団体の責任者                               | 【工学 機械コー                           | × •                                        |           |             |          |          |  |  |
| ◆課外活動団体名                                  |                                    |                                            |           |             | ٩        |          |  |  |
| ◆顧問教員を選択                                  |                                    |                                            |           |             |          |          |  |  |
|                                           |                                    |                                            |           |             |          |          |  |  |
| * 学外課外活動の種類                               |                                    | ○練習に参加 ○                                   | 試合・大会     | 出場 〇合宿 〇その  | 0他       |          |  |  |
| ◆顧問教員に相談済みですか? 룾                          | <ul> <li>・顧問教員に相談済みですか?</li> </ul> |                                            |           |             |          |          |  |  |
|                                           |                                    | ※申請した                                      | 内容は顧問     | 閉教員にもメール    | ッが届き     |          |  |  |
| • 活動期間                                    |                                    | ますので、                                      | 事前に顧問     | 間の先生と相談の    | )うえ申     |          |  |  |
|                                           |                                    | 請を行って                                      | ください。     | (サークル立看板    | 武設置許     |          |  |  |
|                                           |                                    | 可願を除く                                      | )         |             |          |          |  |  |
|                                           |                                    | 活動場所の名称                                    | を記載して     | ください。(e.g.○ | ○大学○○キャ  | ンパス、〇〇県立 |  |  |
| * 活動場所名称                                  |                                    |                                            |           |             |          |          |  |  |
|                                           |                                    | 合宿・活動場所                                    | の住所を記載    | 載してください。    |          |          |  |  |
| 活動場所(111月77)<br>                          |                                    |                                            |           |             |          |          |  |  |
| ◆活動内容                                     | 当該学外課外活動の目的、内容等をわかり<br>い。          |                                            | 内容等をわかりやす | く記載してくだ     | さい。試合の場合 |          |  |  |
|                                           |                                    |                                            |           |             |          |          |  |  |
| •活動期間中の連絡先(電話番号)                          |                                    |                                            |           | ]           |          |          |  |  |
| *活動期間中の連絡先(メールアド                          | レス)                                |                                            |           |             |          |          |  |  |
| <ul> <li>参加者名簿(学籍番号、氏名、所属学院・系)</li> </ul> |                                    | ファイルの選択<br>ファイルが選択されていませんExcel等で作成し、添付してくた |           |             |          |          |  |  |
| 活動計画書等                                    |                                    | ファイルの選択                                    | ファイルカ     | が選択されていませ   | ん過度な危険を  | ともなう活動の場 |  |  |

| 入力が終わったら、 文書保存 を押します。                                                |
|----------------------------------------------------------------------|
| 6.「文書保存」を押すと確認画面に移ります。内容を確認し提出を完了させます。                               |
| ※文書保存を押した状態では提出できていません。                                              |
| ■内容に間違いがなければ「提出」                                                     |
| ■内容に間違いがある場合は「文書を訂正」                                                 |
| 文書はまだ提出されていません。内容を確認し、[提出]をクリックしてください。<br>提出 文書を訂正 改訂中止 類似登録 画面->PDF |
| 提出した学外課外活動が承認されると、自動配信メールが届きます。                                      |
| また、訂正が必要な場合もメールが届きますので、確認し訂正作業を行ってください。                              |

## ★提出後、学生支援課から内容訂正指示(差戻し)があった場合

申請内容に不備があった場合、学生支援課から申請の差戻しがあります。

下の2種類のメールがシステムより届いたら、URLをクリックして内容を訂正し、再提出をしてください。

- \*【(申請フォーム名)】訂正指示
- \*【(申請フォーム名)】差戻通知(訂正確認依頼)

| <ul> <li>・ 百動配合/ パ</li> <li>・ 承認待ちまたは</li> </ul> | は申請中から「訂                | 「正指示待ち」となっ <sup>、</sup> | ている該当文書を選 | 選択します |
|--------------------------------------------------|-------------------------|-------------------------|-----------|-------|
|                                                  |                         | 承認                      | 待ち 回付予定   | 作成    |
| 承認する                                             |                         |                         |           |       |
| ▶ 承認待ち                                           | <ul> <li>差戻し</li> </ul> | 国,回付予定                  |           |       |
| 自申請する                                            |                         |                         |           |       |
| ▶ 作成                                             | 日本 (1)                  | <b>X</b> 否認             | ▶ 申請中     |       |
| Q<br>探す                                          |                         |                         |           |       |
|                                                  | Q 検索                    | 國 関係文書                  | 人 お知らせ    |       |
| 容の修正が終わっ                                         | ったら、「完了」                | をクリックして再提出              | を行います。    |       |

(問い合わせ) 教育推進部学生支援課生活支援グループ Email:gak.sei@jim.titech.ac.jp